#### **Report Generation WorkFlow**

Production for Individual Instructors (with No QP for Administrators) (Chairs, Deans, Secretaries)

**BLUE Course Evaluation System** 

Ву

Hossein Hakimzadeh

6/6/2016

Fair warning:

Successful completion of this training material may have negative intellectual implications for the learner.

### IUSB/BLUE WorkFlow – Report Generation Production-Cycle

#### Step 1: Copy the Production-Cycle Report for Individual Faculty.

| Select the previously created Individual Reports for faculty (say Spring 2016, see below) and then click the "CC | <mark>OPY</mark> " b | outton. |
|----------------------------------------------------------------------------------------------------|----------------------|---------|
|----------------------------------------------------------------------------------------------------|----------------------|---------|

| Hakimzadeh, Hossein - Outloo. | x 🔁 Blue x +                                                                                                    |                                                                                                    |                                                    |                                   |
|-------------------------------|----------------------------------------------------------------------------------------------------|----------------------------------------------------------------------------------------------------|----------------------------------------------------|-----------------------------------|
| (i) A   https://ocqbest.ind   | iana.edu/Blue/Default.aspx                                                                                                    | C Search                                                                                               | ☆ 自 ♥ 🖡                                            | ♠ ♥ ⊁ ≡                           |
|                               | Welcome Hossein Hakimzadeh<br><sup>Blue</sup>                                                                                                    |                                                                                                    | English                                            | ▼ Sign Out                        |
| Home                          | Report List                                                                                                    |                                                                                                    |                                                    |                                   |
| Response Rate                 | Category All Categories   Subcategory All Subcategories   Display Current  Filter by All  Report Title                                                                                                | Filter Reset                                                                                           |                                                    | Create report                     |
| DIG Projects                  | Results: 11 - 15 of 15 Item(s)                                                                                                    |                                                                                                    |                                                    | <u>1</u> 2                        |
| Projects                      | Category         Subcategory         Report Title ▲           III         USB         Early Fal 2015         Individual instructor report - No QP - U South Bend Student Course Evaluation - Fal 20   | Project Title 15 IV South Bend Student Course Evaluation – Fall 2015                                   | Expiry Date <u>Status</u><br>[No Expiry] Published | Manage Edit<br><u>Manage Edit</u> |
| Reports                       | IUSB Early Fail 2015 IUSB Wide Report - IU South Bend Student Course Evaluation – Fail 2015     IUSB Recular fail 2015 rollover test report                                                           | IU South Bend Student Course Evaluation – Fall 2015<br>Spring 2016 IUSB Course Evaluation - Production | [No Expiry] Published<br>[No Expiry] Not Published | Manage Edit<br>Manage Edit        |
| Monitoring                    | IUSB         Spring 2016         Spring 2016 IUSB - Individual instructor report - Production           IUSB         Spring 2016         Spring 2016 IUSB - Individual instructor report - Test Cycle | Spring 2016 IUSB Course Evaluation - Production                                                        | [No Expiry] Published<br>[No Expiry] Not Published | Manage Edit<br>Manage Edit        |
| Question Bank                 | Delete Copy Archive                                                                                                    |                                                                                                    |                                                    | <u>1</u> 2                        |
| Record Mgmt                   |                                                                                                    |                                                                                                    |                                                    |                                   |
| 💮 Help                        |                                                                                                    |                                                                                                    |                                                    |                                   |
| Technology powered by         |                                                                                                    |                                                                                                    |                                                    |                                   |

You should now see a figure similar to the one below:

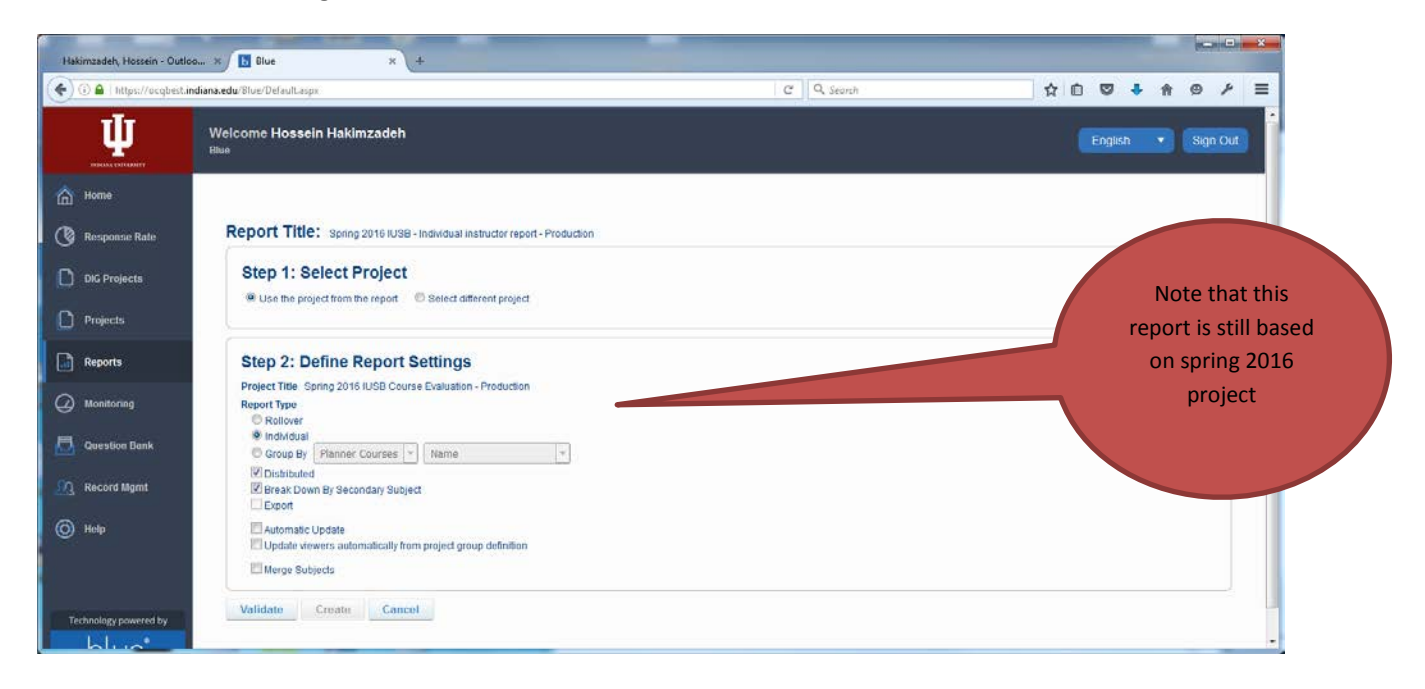

Click the VALIDATE button, If validated correctly, click the CREATE button:

| Hakimzadeh, Hossein - Outlo  | a × 🖪 Blue × 4                                                                                                |            |   |   |   |     | 10 |   | *   |
|------------------------------|----------------------------------------------------------------------------------------------------|------------|---|---|---|-----|----|---|-----|
| () () 🔒   https://ocqbest.ir | ndiana.edu/Blue/Default.asps                                                                                  | C Q Search | ☆ | ۵ | • | F 🕆 | ø  | ۶ | =   |
| Ų                            | Welcome Hossein Hakimzadeh<br>Rise                                                                            |            |   |   |   |     |    |   |     |
| Home                         |                                                                                                    |            |   |   |   |     |    |   |     |
| 🔇 Response Rate              | Report Title: Spring 2016 IUSB - Individual instructor report - Production                                    |            |   |   |   |     |    |   |     |
| DIG Projects                 | Step 1: Select Project                                                                                        |            |   |   |   |     |    |   |     |
| Reports                      | Step 2: Define Report Settings                                                                                |            |   |   |   |     |    |   | 1.8 |
| Monitoring                   | Report Type © Rollover                                                                                        |            |   |   |   |     |    |   |     |
| Question Bank                | Individual  Group By Planner Courses  Name   Individual  Distributed  Freak Down By Secondary Subject  Export |            |   |   |   |     |    |   |     |
| ) Help                       | Automatic Update<br>Update viewers automatically from project group definition<br>Marge Subjects              |            |   |   |   |     |    |   |     |
| Technology powered by        | Validate Create Cancel<br>Report Validated                                                                    |            |   |   |   |     |    |   |     |

| Hakimzadeh, Hossein - Outlo | o × b Blue                     | × +                                                                                              |    |   | ×   |
|-----------------------------|--------------------------------|--------------------------------------------------------------------------------------------------|----|---|-----|
| (i) 🔒   https://ocqbest.in  | i <b>diana.edu</b> /Blue/Defa  | ult.aspx C Q. Search 🔂 🖨 🦁 💺 🏠                                                                   | 9  | ۶ | ≡   |
| Response Rate               | Info Content<br>Content Option | Content for Export Filters Subjects Viewers Access Project Mapping Distribution Language Publish |    |   | ^   |
| DIG Projects                | Project Title                  | Spring 2016 IUSB Course Evaluation - Production                                                  |    |   |     |
|                             | Report Title                   | Spring 2016 IUSB - Individual instructor report - No QP - For Admin - Production                 | en | * |     |
|                             | Individual Report<br>Title     | Individual Report for [C\$FN] [C\$LN] - [S\$NAME] (No QP - For Admin)                            | en | * |     |
| Reports                     | Report<br>Description          |                                                                                                  | en |   |     |
| (2) Monitoring              |                                | a la la la la la la la la la la la la la                                                         |    |   |     |
|                             | Category                       | IUSB                                                                                             |    |   |     |
| Question Bank               | Subcategory                    | Spring 2016                                                                                      |    |   |     |
| Record Mgmt                 | Header                         | Individual Report for [C\$FN] [C\$LN] - [S\$NAME]                                                | en |   |     |
|                             | Footer                         | Copyright Indiana University South Bend                                                          | en |   |     |
| 💮 Help                      | Remarks                        |                                                                                                  | en |   |     |
|                             |                                |                                                                                                  |    |   | E   |
|                             |                                |                                                                                                  |    |   |     |
|                             | Prepared by                    | Hossein Hakimzadeh                                                                               |    |   |     |
|                             | Report<br>Type(Condensed)      | Roll Over     Individual                                                                         |    |   |     |
|                             |                                | Group By Planner Courses      Name      Intributed                                               |    |   |     |
|                             |                                | ☑ Brandied<br>☑ Break Down By Secondary Subject                                                  |    |   |     |
|                             |                                | Export     Automatic Update                                                                      |    |   |     |
|                             |                                | Update viewers automatically from project group definition Verge Subjects                        |    |   |     |
|                             | Options                        | Apply Report Logs                                                                                |    |   |     |
|                             |                                | Hide report blocks with no results                                                               |    |   |     |
|                             |                                | Hide Cover Page                                                                                  |    |   |     |
|                             |                                | Hide Project Audience and Responses Received on Cover Page     Display page numbering            |    |   |     |
|                             |                                | Decimal Places for Scores 1                                                                      |    |   |     |
|                             |                                | Decimal Places for Percentages 0                                                                 |    |   |     |
|                             | Audience                       | Private     Private                                                                              |    |   |     |
| •                           |                                | III III                                                                                          |    |   | - F |

## Change the Report title and the Individual Report Title. Now you should see:

# SAVE the REPORT.

#### Click the CONTENT Tab:

1) Find the QP questions in the Report Blocks

| Hakimzadeh, Hossein - Outloo 🗙                                                                                 | b Blue            | × +                                                                                                    | -                             |               |             | _       | × |
|----------------------------------------------------------------------------------------------------|-------------------|----------------------------------------------------------------------------------------------------|-------------------------------|---------------|-------------|---------|---|
| i) 🔒   https://ocqbest.indiana.ed                                                                              | <b>lu</b> /Blue/D | efault.aspx C Q                                                                                                    | Search                        | ☆ 自 💟 🖡       | ⋒           | 9 ×     | Ξ |
|                                                                                                    | 40                | and led me to think in new ways.                                                                                                    | Single Selection              | Score         | EUIL        | Preview |   |
|                                                                                                    | 47                | The instructor conducted discussion well, raised challenging questions,<br>and led me to think in new ways.                                                                                                    | Single Selection              | Frequency     | Edit        | Preview |   |
|                                                                                                    | 48                | DEPARTMENT OF FINE ARTS                                                                                                    | Section                       | Section Title | Edit        | Preview |   |
|                                                                                                    | 49                | This class has improved my abilities and skills in art making.                                                                                                    | Single Selection              | Score         | Edit        | Preview |   |
|                                                                                                    | 50                | This class has improved my abilities and skills in art making.                                                                                                    | Single Selection              | Frequency     | Edit        | Preview |   |
|                                                                                                    | 51                | Page Break                                                                                                    | Section                       | Page Break    | Edit        | Preview |   |
|                                                                                                    | ✓ 52              | INSTRUCTOR WRITTEN ITEMS                                                                                                    | Section                       | Section Title | Edit        | Preview |   |
| E                                                                                                    | ✓ 53              | Rating Questions-Entered by Instructor                                                                                                    | Section                       | Section Title | Edit        | Preview |   |
| E                                                                                                    | ✓ 54              | Please enter your first question here.                                                                                                    | Personalized Single Selection | Frequency     | Edit        | Preview |   |
| E                                                                                                    | ✓ 55              | [Personalized Single Selection]                                                                                                    | Personalized Single Selection | Frequency     | Edit        | Preview |   |
| E                                                                                                    | ✓ 56              | Please enter your second question here.                                                                                                    | Personalized Single Selection | Frequency     | Edit        | Preview |   |
| E                                                                                                    | 57                | [Personalized Single Selection]                                                                                                    | Personalized Single Selection | Frequency     | Edit        | Preview |   |
| F                                                                                                    | ✓ 58              | Please enter your third question here.                                                                                                    | Personalized Single Selection | Frequency     | Edit        | Preview |   |
| F                                                                                                    | ✓ 59              | [Personalized Single Selection]                                                                                                    | Personalized Single Selection | Frequency     | Edit        | Preview |   |
| F                                                                                                    | ✓ 60              | Please enter your fourth question here.                                                                                                    | Personalized Single Selection | Frequency     | Edit        | Preview |   |
| E                                                                                                    | 61                | [Personalized Single Selection]                                                                                                    | Personalized Single Selection | Frequency     | Edit        | Preview |   |
| E                                                                                                    | 62                | Please enter your fifth question here.                                                                                                    | Personalized Single Selection | Frequency     | Edit        | Preview |   |
| E.                                                                                                    | 63                | [Personalized Single Selection]                                                                                                    | Personalized Single Selection | Frequency     | Edit        | Preview |   |
|                                                                                                    | 64                | Page Break                                                                                                    | Section                       | Page Break    | Edit        | Preview |   |
| E                                                                                                    | 65                | Please enter your first open-ended question here.                                                                                                    | Personalized Comments         | Comments      | Edit        | Preview |   |
| E                                                                                                    | 66                | Please enter your second open-ended question here.                                                                                                    | Personalized Comments         | Comments      | Edit        | Preview |   |
| E CONTRACTOR OF CONTRACTOR OF CONTRACTOR OF CONTRACTOR OF CONTRACTOR OF CONTRACTOR OF CONTRACTOR OF CONTRACTOR | 67                | Please enter your third open-ended question here.                                                                                                    | Personalized Comments         | Comments      | Edit        | Preview |   |
| l l l l l l l l l l l l l l l l l l l                                                                          | 68                | Please enter your fourth open-ended question here.                                                                                                    | Personalized Comments         | Comments      | Edit        | Preview |   |
|                                                                                                    | ✓ 69              | Please enter your fifth open-ended question here.                                                                                                    | Personalized Comments         | Comments      | Edit        | Preview |   |
| ſ                                                                                                    | 70                | (A). Please give written comments on the instructor. Possible items to<br>comment on include: providing explanations and examples, ability to<br>kindle interest, handling of questions, being prepared for class, office<br>hours, examinations, grading, fairness, etc. | Comments                      | Comments      | <u>Edit</u> | Preview |   |
| E                                                                                                    | 71                | (B). Please give written comments on the course. Possible items to<br>comment on include: opportunity to acquire new skills and understanding,<br>pace of the course, appropriateness of laboratory work (if applicable),<br>etc.                                         | Comments                      | Comments      | Edit        | Preview |   |
| E                                                                                                    | 72                | (C). Please give written comments on the instructional support materials<br>used. Possible items to comment on include: textbook, handouts,<br>computer software/hardware, graphing calculators, course web page,<br>etc.                                                 | Comments                      | Comments      | Edit        | Preview |   |
|                                                                                                    | 73                | The objectives of the course were clearly stated.                                                                                                    | Single Selection              | Score         | Edit        | Preview |   |
|                                                                                                    | 74                | The objectives of the course were clearly stated.                                                                                                    | Single Selection              | Frequency     | Edit        | Preview |   |
|                                                                                                    | 75                | The assignments, tests, quizzes assisted me in meeting the objectives of the course.                                                                                                    | Single Selection              | Score         | Edit        | Preview |   |
|                                                                                                    |                   | The endlowed the tests of the endlowed and its is mostly the objective of                                                                                                    |                               |               |             |         |   |

#### Scroll to the bottom of the page and Press the DELETE button

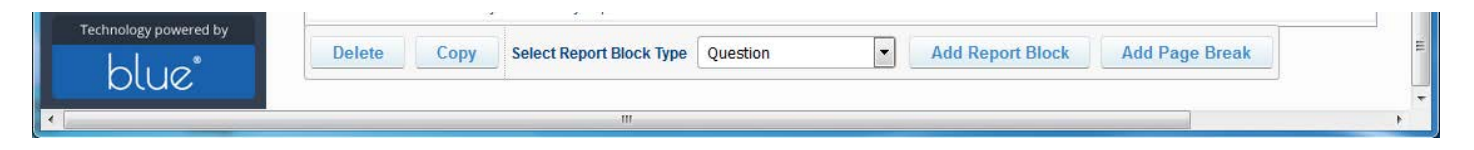

## 2) Group Elements (leave as is)

| imzadeh, Hossein - Out | tioo × 1 Blue × +                                                                                                    | ∀ C Q. Search                                 | ☆白♡↓☆⊝/           |
|------------------------|----------------------------------------------------------------------------------------------------|-----------------------------------------------|-------------------|
|                        | Welcome Hossein Hakimzadeh<br><sup>Blue</sup>                                                                                            | . д                                           | English 🔹 Sign Or |
| Home                   | 📀 Reports 🚿 Spring 2016 IUSB - Individual Instructor report - Production 🚿 0                                                             | Content 🚿 Group Elements                      | Save              |
| Response Rate          | Info Content Content for Export Filters Subjects Viewers Access<br>Blocks Group Elements Virtual Groups Virtual Question Piping Settings | Project Mapping Distribution Language Publish |                   |
| DIG Projects           | Group Elements                                                                                                    |                                               |                   |
|                        | Index                                                                                                    | nt Caption                                    | Element Type Edit |
| Projects               | E 1 NS8                                                                                                    | Norm.across                                   | responses Edit    |
| eports                 | 2 Department                                                                                                    | Normacross                                    | responses Edit    |
|                        | a commenta                                                                                                    | Norm across<br>Break down                     | responses Edit    |
| lonitoring             | 5 Your Scare                                                                                                    | Average of r                                  | ater groups Edi   |
| Holp                   |                                                                                                    |                                               |                   |
| inclogy powered by     |                                                                                                    |                                               |                   |

3) Virtual Groups (Leave as is) Empty!

#### 4) Virtual Questions (Leave as is)

| Hakimzadeh, Hossein - Outl | loo x 🖪 Blue x +                                                                                                    |                                                  |                     | - • ×      |
|----------------------------|----------------------------------------------------------------------------------------------------|--------------------------------------------------|---------------------|------------|
| () 🖉 🖨 https://ecqbest.    | indiana.edu/Blue/Dehuit.aspi                                                                                                    | , Search                                         | ☆ 自 ♥ ♣ ⋪           | r ⊕ ≁ ≡    |
| <b>Щ</b>                   | Welcome <b>Hossein Hakimzadeh</b><br>Biwe                                                                                                    |                                                  | English             | • Sign Out |
| Home                       | 😑 Reports 🄉 Spring 2016 IUSB - Individual instructor report - Production 🕉 Content 🔅 Virtual Questions                                                                                  |                                                  |                     | Save       |
| 🕑 Response Rate            | Info Content Context for Export Filters Subjects Viewers Access Project Mapping Distribution Language<br>Blocks Group Elements Virtual Groups Virtual Question Piping Settings Triggers | Publish                                          |                     |            |
| DKG Projects               | Virtual Question List                                                                                                    | [                                                | Move to position Go | Z * * I    |
| Projects                   | Index     Title     Title     Title     Legitton School of Duaness and Economics questions                                                                                              | Single Selection Table                           | Туре                | Edit       |
| Reports                    | Leighton School of Business & Economics     The instructor was web-prepared.                                                                                                    | Single Selection Table<br>Single Selection Table |                     | Edit       |
| Ø Monitoring               |                                                                                                    |                                                  |                     |            |
| 🚨 Question Bank            |                                                                                                    |                                                  |                     |            |
| Record Mgmt                |                                                                                                    |                                                  |                     |            |
| O Help                     |                                                                                                    |                                                  |                     |            |
|                            |                                                                                                    |                                                  |                     |            |
|                            |                                                                                                    |                                                  |                     |            |
|                            |                                                                                                    |                                                  |                     |            |
|                            |                                                                                                    |                                                  |                     |            |
|                            |                                                                                                    |                                                  |                     |            |
| Tacheology present by      |                                                                                                    |                                                  |                     |            |
| blue                       | Delete Delete All Add Virtual Question Copy                                                                                                    |                                                  |                     |            |
| <u>.</u>                   |                                                                                                    |                                                  |                     |            |

### 5) Piping Settings (Leave as is)

| Hakimzadeh, Hossein - Outl | no x 🖪 Blue x +                                                                                                    |                                       |                    | × |
|----------------------------|----------------------------------------------------------------------------------------------------|---------------------------------------|--------------------|---|
| 🗲 🛈 🖴   https://ocqbest.   | ndiana.edu/8lue/Default.espx                                                                                                    | C Q Search                            | ☆自◎↓☆●♪言           | = |
| Ψ                          | Welcome <b>Hossein Hakimzadeh</b><br><sup>Bibe</sup>                                                                                                   |                                       | English • Sign Out |   |
| A Home                     | 😑 Reports 🕉 Spring 2016 IUSB - Individual Instructor report - Production 🚿 Content                                                                     | Piping Settings                       | Save               |   |
| 🔇 Response Rate            | Info Content Content for Export Filters Subjects Viewers Access Project 1 Blocks Group Elements Virtual Groups Virtual Question Piping Settings Trigge | Aapping Distribution Language Publish |                    |   |
| DIG Projects               | Piping Default Caption                                                                                                    |                                       |                    |   |
| Projects                   | Index Piping Key I (CSFN)                                                                                                    | Default Caption                       | Edit<br>Edit       |   |
| Reports                    | 2 (CSLM)<br>3 (CSHAME)                                                                                                    |                                       | 53<br>53           |   |
| () Monitoring              |                                                                                                    |                                       |                    |   |
| Question Bank              |                                                                                                    |                                       |                    |   |
| (1) Record Mgmt            |                                                                                                    |                                       |                    |   |
| (C) Help                   |                                                                                                    |                                       |                    |   |
| <b>U</b>                   |                                                                                                    |                                       |                    |   |
|                            |                                                                                                    |                                       |                    |   |
|                            |                                                                                                    |                                       |                    |   |
|                            |                                                                                                    |                                       |                    |   |
|                            |                                                                                                    |                                       |                    |   |
|                            |                                                                                                    |                                       |                    |   |
| Technology powered by      |                                                                                                    |                                       |                    |   |
| blue                       | Delete Add Default Caption                                                                                                    |                                       |                    |   |
| *                          |                                                                                                    |                                       |                    |   |

## 6) Triggers (Leave as is)

Empty!

## SAVE the REPORT.

Click the SUBJECTS Tab:

| Hakimzadeh, Hossein - Outle | co. x Diue x +                                                                                                    |                                                              |                                                              |
|-----------------------------|----------------------------------------------------------------------------------------------------|--------------------------------------------------------------|--------------------------------------------------------------|
| 🔄 🕘 🖨 ) https://ocqbest.    | indiana.edu/Blue/Default.aspx                                                                                                    | C Q Search                                                   |                                                              |
| <u>.</u><br>Шилаланияния    | Welcome Hossein Hakimzadeh<br><sup>Blue</sup>                                                                                                    |                                                              |                                                              |
| 🙆 Home                      | 🚫 Reports 🚿 Spring 2016 IUSB - Individual instructor report - Production 🚿 Subjects 🚿                                                                                                    | Subject Selection                                            |                                                              |
| 🕜 Response Rate             | Info Content Content for Export Filters Subjects Viewers Access Project Ma<br>Selection Details                                                                                                    | pping Distribution Language Publish                          |                                                              |
| DIG Projects                | Selected Subjects                                                                                                    |                                                              |                                                              |
| Projects                    | Source Planner Courses +                                                                                                    |                                                              |                                                              |
| Reports                     | Name (Courses)   Contains  I I Name (Courses)  Contains  I I I I I I I I I I I I I I I I I I                                                                                                    |                                                              |                                                              |
| (A) Monitoring              | Name (Courses) Contains V Filter                                                                                                    |                                                              |                                                              |
| Chiaction Bank              | Results: 0 - 0 of 0 ltem(s)<br>ltems achool dept.code term.code course letter course number description topic length                                                                                   | class number class type enrollment class start class end org | nization evaluate team taught crosalisted crosslisted name c |
|                             |                                                                                                    |                                                              |                                                              |
| Record Mgmt                 | Please circle of the setest subjects suborn to setect which subjects to include an arreneous.<br>Circle on the "select all Subjects" button to include all available subjects to include an arreneous. |                                                              |                                                              |
| Help                        | venove venovevni selev sunjece selev vo sunjece                                                                                                    |                                                              |                                                              |
|                             |                                                                                                    |                                                              |                                                              |
|                             |                                                                                                    |                                                              |                                                              |
|                             |                                                                                                    |                                                              |                                                              |
|                             |                                                                                                    |                                                              |                                                              |
|                             |                                                                                                    |                                                              |                                                              |
|                             |                                                                                                    |                                                              |                                                              |
| bue                         |                                                                                                    |                                                              |                                                              |
|                             |                                                                                                    |                                                              |                                                              |

Click the SELECT ALL SUBJECTS button. This should give you all the sections evaluated during the semester spring 2016 project. (Alternatively, if you only want to select some courses, you can click the Select Subject button, then use the Search capability to select certain departments, or sections, etc.)

| undert, Hossiels - Ou | 000 - 1 🖸 Put                                    |                                    | *        | +         |                  |             |                                    |                               |                |               |              |      |                         |                          |           |     |     |     |
|-----------------------|--------------------------------------------------|------------------------------------|----------|-----------|------------------|-------------|------------------------------------|-------------------------------|----------------|---------------|--------------|------|-------------------------|--------------------------|-----------|-----|-----|-----|
| I terri i foccher     | Indexed Tree Details are                         |                                    |          |           |                  |             |                                    |                               |                | 2 9,20        | et :         |      |                         | \$ B                     |           | 4   | n e | 1 3 |
| Ψ                     | Welcome Hossel                                   | in Haklerz                         | adeh     |           |                  |             |                                    |                               |                |               |              |      |                         |                          |           |     |     |     |
|                       | O Reports 3 Spr                                  | eng 2056 AUS                       |          | -         | (Sar report - Se | GP-10 Atres | -Production 2 5                    | angecta                       | > .546y        | nci Selocitiv |              |      |                         |                          |           |     |     |     |
|                       | Into Content Game                                | na in Espe                         | e Ro     | n Seij    | etta Vieneta     | Accent      | Project Mapping                    | Geribel                       | n La           | nowon ( P     | Valar.       |      |                         |                          |           |     |     |     |
|                       | Selected Subje                                   | cts                                |          |           |                  |             |                                    |                               |                |               |              |      |                         |                          |           |     |     |     |
|                       | Storce Harmer Coars                              | en (*)                             |          |           |                  |             |                                    |                               |                |               |              |      |                         |                          |           |     |     |     |
| apertos<br>apertos    | Name (Courses)<br>Name (Courses)                 | •                                  | Contains | •         |                  |             |                                    |                               |                |               |              |      |                         |                          |           |     |     |     |
|                       | tante (Courses)                                  |                                    | Corcano  |           |                  | 10hrs       |                                    |                               |                |               |              |      |                         |                          |           |     |     |     |
|                       | Results 1 - 10 of 15                             | al ten(s)                          |          |           |                  |             |                                    |                               |                |               |              |      |                         |                          |           |     |     |     |
|                       | E B text                                         | actors) of                         | st cole  | 14130.008 | 81 CORE 14 1973  | -           | ier description                    | tati                          | <b>benefit</b> | CH11.0003     | 101 (101 Jac | 1110 | n alara silar           | chia en                  |           | -   |     |     |
|                       | IT @ WINCOM                                      | Callege<br>pl reads &<br>Doences   | a.       | 1912      |                  | 162         | ELBI<br>EXPERENCE-<br>IN/DOCRAVITY |                               | Tapla          | -             | CLN          | н.   | Jan 11.2916<br>17 8048  | Ray 6.201<br>17.82,481   | 1001100   |     |     |     |
|                       | II (a) CONTRACTOR                                | College<br>at reads in<br>Sources  | u.       | 1112      | *                | 1.00        | 100A<br>10064.000                  |                               | ingen          | 17929         | UK.          | ы    | Jen 7128%               | Hay \$ 301<br>12 10 AM   | 1.002 144 | • • |     |     |
|                       | E C INFORMATION                                  | Callege<br>at Lendth A             | σ        | 4162      |                  | ia.         | HEDCAL<br>TEIRIHOLOGY              |                               | Reper          | 1792          | LEE          | e    | Jan 11 2018<br>12 3548  | Hay 6 201<br>12 36 AB    | Allet les |     |     |     |
|                       | E 3 HOLE AND AND AND AND AND AND AND AND AND AND | Caleur<br>of reads at<br>Edwices   | σ        | 4962 ·    |                  | 221         | RIDCOMINE<br>HIGCIDURES I          |                               | frepar         | 16540         | LOC          | 83   | Jan 11 2018<br>12 3548  | Nac 5 3010<br>12 10-18   | Aletres   |     |     |     |
|                       |                                                  | Callings<br>of reads. 4<br>Scences | at       | e#2       |                  | 317         | 1010444                            | IEUMAN<br>POR<br>SENDAS       | -              | ietae         | 89           | 11   | 281 11 2016<br>12 30481 | Hay 5 201<br>12 (Keel)   | Abertee   |     |     |     |
|                       | E S CALL TOPOLS IN<br>RATIONAL STREET            | Calego<br>at reads of<br>Sciences  | a        | *112      |                  | 236         | TOPES IN<br>INVOLUTION             | APLS IN<br>MELS IN<br>MELS IN | neper          | 1000          | 148          | н.   | 344 TE 2816<br>12 16 48 | 1029 \$ 2513<br>12 30 AN | alet ree  |     |     |     |
|                       | E a HIT RED LTC                                  | Calego<br>atriacita de<br>Scelese  | σ        | site      |                  | 202         | MINCHUS OF                         |                               | hoper          | 1011          | ine          | 0    | Jan 11 DRIM<br>G2 (KAM  | Hay 5-25-1<br>12:35-48   | Abertes   |     |     |     |
|                       |                                                  | Callege<br>at Hadds Ar<br>Scenes   | 0        | 4162      | ξ                | 299         | AVESD TO<br>SADOLDOY               |                               | Inper          | 100           | Lic          |      | Jan 11 2010<br>12 05x81 | Nay 5.221<br>12 20-08    | -         | . 1 |     |     |
|                       | 44-07 7299-6295<br>16093                         | Carlout                            |          |           | 2                |             | NOCIOCIDIY                         |                               |                |               |              |      |                         | Har 1 201                |           |     |     |     |

#### Step 4- Set the Report Viewers

Click the VIEWERS tab:

| Hakimzadeh, Hossein - Out | tiod × B Blue × +                                                                                                    |                             |
|---------------------------|----------------------------------------------------------------------------------------------------|-----------------------------|
| Ψ                         | Welcome Hossein Hakimzadeh<br>Bise                                                                                                    | English 🔹 Sign Out          |
| Aome                      | 😑 Reports 🔌 Spring 2016 IUSB - Individual Instructor report - No QP - For Admin - Production 🔌 Viewers 🛸 Viewers List                              | Save                        |
| 🔇 Response Rate           | Info Content Content for Export Filters Subjects Viewers Access Project Mapping Distribution Language Publish Viewers List Viewers Export / Import |                             |
| DIG Projects              | Viewers List                                                                                                    |                             |
| Projects                  | Name Contains Search                                                                                                    |                             |
|                           | Available Reports                                                                                                    |                             |
| Reports                   | Results: 1 - 10 of 1526 Item(s)                                                                                                    | <b>1</b> 2 3 4 5 6 7 8 9 10 |
| () Monitoring             | Name A                                                                                                    | Edit viewers                |
| A monthly                 | AHLT R162 (CLN) 16387 CLN EXPERENCE-RADIOGRAPHY AHLT (Amy Gretencord)                                                                              | Edt viewets                 |
| <b>—</b>                  | AHLT R185 (LEC) 17439 MEDICAL TERMINOLOGY AHLT (L Cerbin)                                                                                          | Edit viswers                |
| Question Bank             | AHLT R185 (LEC) 17782 MEDICAL TERMINOLOGY AHLT (Maryann Oske)                                                                                      | Edt viewers                 |
|                           | AHLT R201 (LEC) 16338 RADIOGRAPHIC PROCEDURES 1 AHLT (Amy Gretemoorn)                                                                              | Edt viewers                 |
| Record Mgmt               | AHLT R207 (SEM) 15389 SEMINAR AHLT (Amy Gretencord)                                                                                                | Ent viewers                 |
|                           | ARLI KZW (LAB) 1500 DURCE IN KADUCKAMY ARLI (DERM 160)<br>ANT 2020 LT VIOLE DURCH S OF CADUCKAMY ARLI (DERM 160)                                   | Edit viewers                |
| () Help                   | AND RECEIPTORY INTERPOLY AND INTERPOLY AND AND AND AND AND AND AND AND AND AND                                                                     | Edit viewers                |
|                           | ALL D280 (EC) (2033 RAIDBRO QCY AND PROTECTION AND IT (Kelwy Broard)                                                                               | Edit viewers                |
|                           | AHLT R299 (CLN) 17244 COMPREHENSIVE EXPERIENCE AHLT (Amy Grelenourd)                                                                               | Edit viewers                |
|                           |                                                                                                    | <b>1</b> 2345678910         |
|                           |                                                                                                    |                             |
|                           | Select Group Teachers RV 💌 Populate Populate All Clear All                                                                                         |                             |
|                           |                                                                                                    |                             |
|                           |                                                                                                    |                             |
|                           |                                                                                                    |                             |
|                           |                                                                                                    |                             |
|                           |                                                                                                    |                             |
|                           |                                                                                                    |                             |
|                           |                                                                                                    |                             |
|                           |                                                                                                    |                             |
| Technologie researced by  |                                                                                                    |                             |
| realizing ponered by      |                                                                                                    |                             |
| blue                      |                                                                                                    |                             |
|                           |                                                                                                    |                             |

Currently no one (admin or user) is able to view these reports: We can verify by click the Edit viewers: (See below)

| (*) (1.8 ) Han Paripa | Constant of the Second                                                                                                    | 0 1 1 1 1 1 1 1 1 1 1 1 1 1 1 1 1 1 1 1 | • · · · · · · · · · · · · · · · · · · ·                                                                                                    | adapted to the termination                                                                                                    | 0 A base                                                                                                    | 000++0 × =              |
|-----------------------|----------------------------------------------------------------------------------------------------|-----------------------------------------|----------------------------------------------------------------------------------------------------|----------------------------------------------------------------------------------------------------|----------------------------------------------------------------------------------------------------|-------------------------|
| Ψ                     | Welcome Hossein Haltinzadeh<br>Ine                                                                                                    | (free life)                             | ψ                                                                                                    | Weicone Hossein Hallmadeh<br>Ine                                                                                                    |                                                                                                    |                         |
|                       | Territoria de la construcción de la construcción de | Territoria (Carlos)                     | sure     sure     sure     sure     sure     sure     sure     sure     sure     sure     sure     sure     sure     sure     sure     sure     sure     sure     sure | Answer of any RMM beinkenster upper Answer (* Mark * 1)     Answer (* Angel RMM beinkenster upper Answer (* RMM beinkenster upper Answer (* RMM beinkenst | Nexted<br>Control Control Contro | And tot I any formersit |
| blue                  | Marine Take V 3 People People IA Card                                                                                                    |                                         | blue'                                                                                                    | inclose faites?" 3 Paper Paper II. Co                                                                                                    |                                                                                                    |                         |

To make sure that ADMINISTRATORS are able to see their reports, in the Selected Group combo box, make sure the following groups are selected and then populated:

Deans

Assoc. Deans

Dean's Secretary

Chair

Directors

Secretary

ADMIN EVCAA

However, upon further reflections, this is not going to work at all. The reason for this is that these groups must be populated ahead of time, and to do is extremely time consuming, manual and error prone process. So, our campus has decided to have central distribution of reports to administrators. In other words, someone in our VCAA office will be charged to produce, categorize, store, and distribute the reports for all classes and forward them to specific academic units.

Of course in the future, this policy can change to include several people with different or overlapping responsibilities.

| Hakimzadeh, Hossein - Out                                                                | loo x 1 Blue x +                                                                                                    |                  |                                                                                                    |
|------------------------------------------------------------------------------------------|----------------------------------------------------------------------------------------------------|------------------|----------------------------------------------------------------------------------------------------|
| ( Interpret/ocquest                                                                      | .indiana.edu/Blue/Default.aspx                                                                                                    | C Q Search       |                                                                                                    |
|                                                                                          | Welcome Hossein Hakimzadeh<br><sup>Blue</sup>                                                                                                    |                  | English • Sign Out                                                                                                    |
| 🙆 Home                                                                                   | 🚫 Reports 🚿 Spring 2016 IUSB - Individual instructor report - Production 🚿 Viewers 🔅 Viewers List                                                                                                    |                  | Save                                                                                                    |
| 🕜 Response Rate                                                                          | Info Content Content for Export Filters Subjects Viewers Access Project Mapping Distribution Viewers List Viewers Export / Import                                                                                                    | Language Publish |                                                                                                    |
| DIG Projects                                                                             | Viewers List                                                                                                    |                  |                                                                                                    |
| Projects                                                                                 | Name Cantains  Cantains                                                                                                    |                  |                                                                                                    |
| C Perorta                                                                                | Available Reports                                                                                                    |                  |                                                                                                    |
| in the points                                                                            | Results: 1 - 10 of 1526 item(s)                                                                                                    |                  | <b>1</b> 2345678910_                                                                                                    |
| <ul> <li>Monitoring</li> <li>Question Bank</li> <li>Record Mgmt</li> <li>Help</li> </ul> | AHIT R152 (LUI) 15357 CLIR EXPERENCE-RADIOGRAPHY AHIT (Any Ordencord)<br>AHIT R155 (LE) 17732 UEDCAL TREMUCOLY AHIT (IL Centre)<br>AHIT R251 (LE) 1752 UEDCAL TREMUCOLY AHIT (IL Centre)<br>AHIT R201 (LE) 1538 BADIOGRAPHIC PROCEDURES JAHIT (Any Gretencord)<br>AHIT R201 (LE) 1538 BADIOGRAPHIC PROCEDURES JAHIT (Any Gretencord)<br>AHIT R201 (LE) 1538 BADIOGRAPHIC PROCEDURES JAHIT (Any Gretencord)<br>AHIT R201 (LE) 1538 BADIOGRAPHIC PROCEDURES JAHIT (Any Gretencord)<br>AHIT R201 (LE) 1538 BADIOGRAPHIC PROCEDURES JAHIT (Any Gretencord)<br>AHIT R201 (LE) 1639 BADIOCH SI MADIOGRAPHY JAHIT (Many ann Oske)<br>AHIT R201 (LE) 1639 BADIODILOUY AND PROTECTION AHIT (Mary ann Oske)<br>AHIT R202 (LE) 1639 ANT SIG SAPALET TO RADIOCRAPHY JAHIT (Mary ann Oske)<br>AHIT R202 (LE) 1639 BADIOLIOUY AND PROTECTION AHIT (Mary ann Oske)<br>AHIT R202 (LE) 1639 BADIODILOUY AND PROTECTION AHIT (Mary ann Oske)<br>AHIT R202 (LE) 1639 BADIOLIOUY AND PROTECTION AHIT (Mary ann Oske)<br>AHIT R202 (LE) 1639 BADIOLIOUY AND PROTECTION AHIT (Mary ann Oske)<br>AHIT R202 (LE) 1639 BADIOLIOUY AND PROTECTION AHIT (Mary ann Oske)<br>AHIT R202 (LE) 1639 BADIOLIOUY AND PROTECTION AHIT (Mary ann Oske)<br>AHIT R202 (LE) 1639 BADIOLIOUY AND PROTECTION AHIT (Mary ann Oske)<br>AHIT R202 (LE) 1639 BADIOLIOUY AND PROTECTION AHIT (Mary ann Oske)<br>AHIT R202 (LE) 1639 BADIOLIOUY AND PROTECTION AHIT (Mary ann Oske)<br>AHIT R202 (LE) 1639 BADIOLIOUY AND PROTECTION AHIT (Mary ann Oske)<br>AHIT R202 (LE) 1639 BADIOLIOUY AND PROTECTION AHIT (Mary ann Oske)<br>AHIT R202 (LE) 1639 BADIOLIOUY AND PROTECTION AHIT (Mary ann Oske)<br>AHIT R202 (LE) 1639 BADIOLIOUY AND PROTECTION AHIT (Mary ann Oske)<br>AHIT R202 (LE) 1639 BADIOLIOUY AND PROTECTION AHIT (Mary ann Oske)<br>AHIT R202 (LE) 1639 BADIOLIOUY AND PROTECTION AHIT (Mary ann Oske)<br>AHIT R202 (LE) 1639 BADIOLIOUY (MARY AND PROTECTION AHIT (MARY AND AND PROTECTION AHIT (Mary ann Oske)<br>AHIT R202 (LE) 1639 BADIOLIOUY AND PROTECTION AHIT (Mary ann Oske)<br>AHIT R202 (LE) 1639 BADIOLIOUY AND PROTECTION AHIT (Mary AND PROTECTION AHIT (MARY AND PROTECTION AHIT (MARY AND PROTECTIO |                  | Edit Verwers<br>Edit Verwers<br>Edit verwers<br>Edit verwers<br>Edit |
| Technology powered by                                                                    |                                                                                                    |                  |                                                                                                    |

Then Click the **POPULATE** button. (Do not Click the Populate All)

No VALIDATE that the correct viewers are able to see the reports: (For this, we will take a sampling of sections and see who can see the report). Pick a report, and click the Edit Viewers link. For example the very first report. We can see that under USERS (see select source combo box), the faculty "Amy Gretencord" is able to view the report.

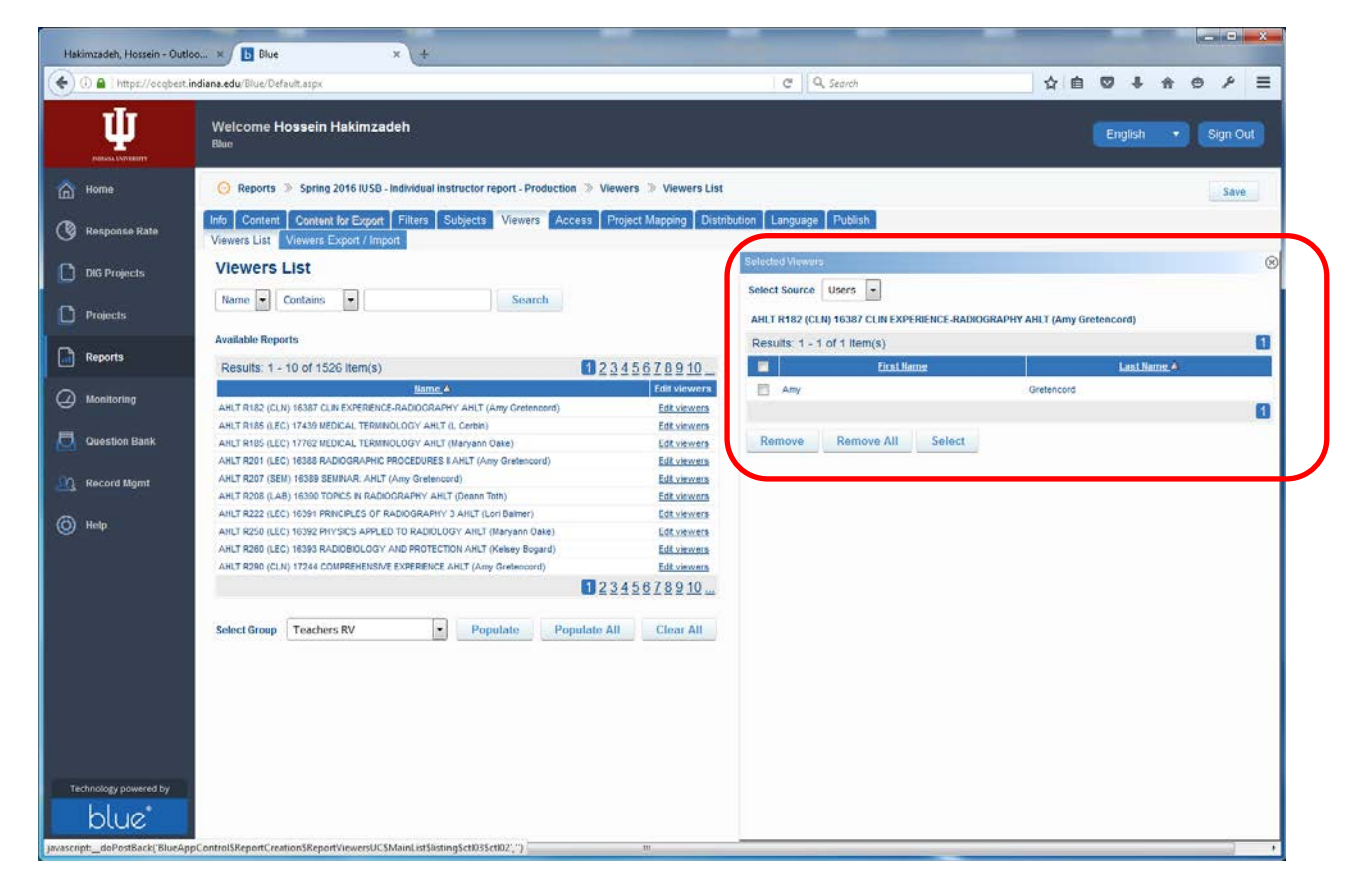

If we select the ADMIN from the selected source, we notice that no one can see the report. This is just right!

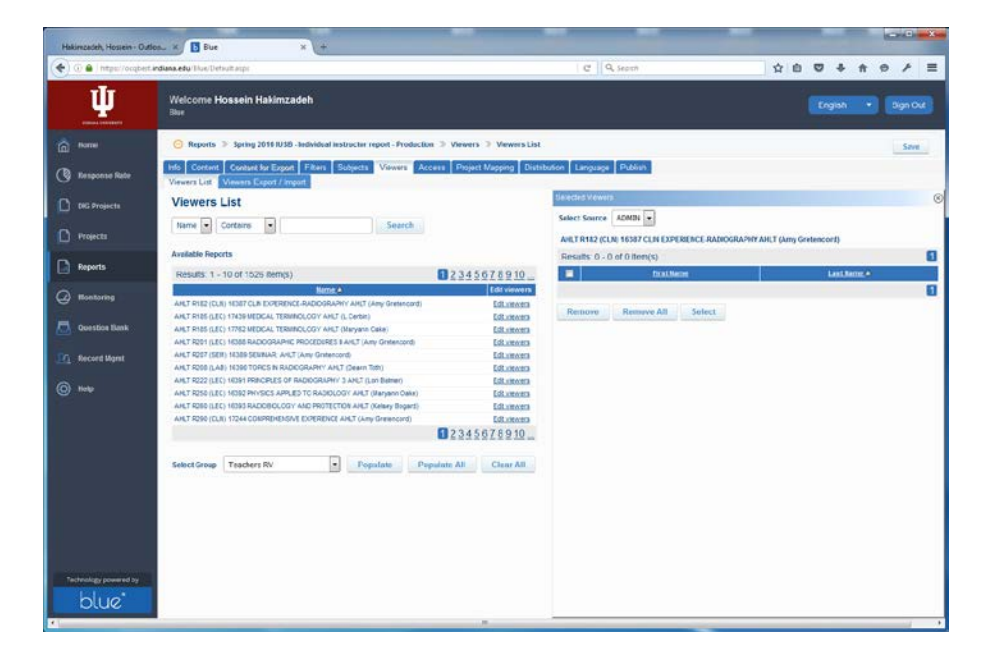